# **Manulife**

If you're ready to submit a contribution for a member who is not yet enrolled on Manulife's administrative system, use the **Enrol a member** feature on the Plan Sponsor Secure Site.

#### STEP 1:

Log-in to the Plan Sponsor Secure site. Select Manage Your Plan and then select Enrol a Member from the left hand menu.

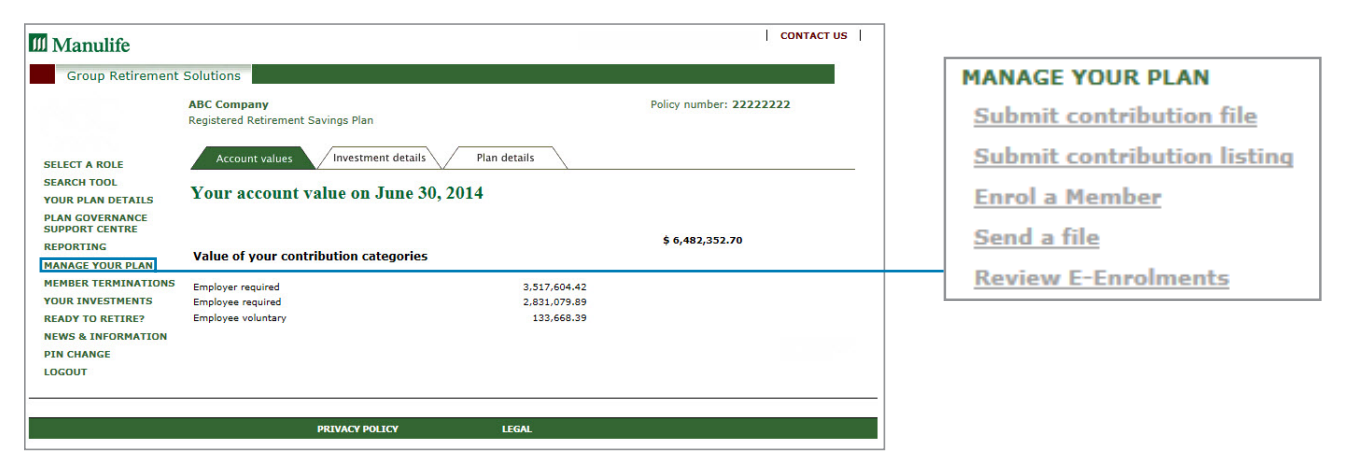

### STEP 2:

To complete the enrolment process for the member(s), enter the required information for the member.

| Manulife                                                    |                                                                                                  | CONTACT U |
|-------------------------------------------------------------|--------------------------------------------------------------------------------------------------|-----------|
| Group Retirement Sol                                        | utions                                                                                           |           |
| Enroll a member <u>c</u>                                    | etting started                                                                                   |           |
| ABC Company                                                 | Policy number: 2222                                                                              | 2222      |
| Registered Retirement Savin                                 | gs Plan                                                                                          |           |
| Please complete the enrolm<br>All items with an asterisk (* | ent information below.                                                                           |           |
| *Manulife Financial require                                 | s a signed enrolment form for all Plan members. Select one ontion                                |           |
| O The Plan Administrator wi                                 | I forward the enrolment form, as completed and signed by the plan member, to Manulife Financial. |           |
| Manulife Financial will sen                                 | d an Enrolment Action Form to the Plan member for verification and signature.                    |           |
|                                                             |                                                                                                  |           |
| Select an <u>enrolment type</u> :*                          | Member or  Spousal member                                                                        |           |
| Mombor information                                          |                                                                                                  |           |
| member miormation                                           |                                                                                                  |           |
| Last name of member:*                                       | Bradley First name:* Jane Middle in                                                              | nitial:   |
| Member number:*                                             | 66152                                                                                            |           |
| Date of birth:*                                             | Day: 15 VMonth: January Vear: 1968 (VYYY)                                                        |           |
| Gender:                                                     | Male Female S.I.N.:* 123 - 954 - 489                                                             |           |
| Marital status:                                             | Married V Preferred language:*  Findish O French                                                 |           |
| Service start date:                                         | Day: 15 VMonth: December V Year: 2010 (YYYY)                                                     |           |
| Plan entry date:*                                           | Dav: 31 VMonth: December V year: 2010 (yyyy)                                                     |           |
|                                                             |                                                                                                  |           |
| Contributor informa                                         | tion:                                                                                            |           |
| Complete this section only                                  | f this is a spousal member enrolment.                                                            |           |
| Last name of contributor:*                                  | First name:* Middle in                                                                           | nitial:   |
| Date of birth:*                                             | Day: Select V Month: Select V Year: (YYYY) S.I.N.:*                                              | 1         |
| * Must be completed to proce                                | ed.                                                                                              |           |
|                                                             |                                                                                                  |           |
|                                                             |                                                                                                  |           |
|                                                             | Continue Reset Cancel                                                                            |           |
|                                                             |                                                                                                  |           |
|                                                             |                                                                                                  |           |
|                                                             | PRIVACY POLICY LEGAL                                                                             |           |

#### Click **Continue** to the move to the next screen.

#### Important note:

If you do not have a signed enrolment form from the member, select the second radio button and Manulife will mail an Enrolment Action Form to the member for verification and a signature.

#### STEP 3:

Enter the plan member's contact information.

| 🛍 Manulife                                                 | I                       | CONTACT US |
|------------------------------------------------------------|-------------------------|------------|
| Group Retirement S                                         | olutions                | 2          |
| Enrol a member                                             |                         |            |
| ABC Company<br>Registered Retirement Sav<br>Jane T Bradley | Policy number: 22222222 |            |
| Member conta                                               | ct information: help    |            |
| Return to Member informa                                   | tion                    |            |
| *Street number & name:                                     | 401 King Street. South  |            |
|                                                            |                         |            |
|                                                            |                         |            |
| *City:                                                     | Kitchener               |            |
| Province/State:                                            | Ontario (ON)            |            |
| *Country:                                                  | CANADA V                |            |
| Postal code/Zip:                                           | N2J 2Y1                 |            |
| Telephone number:                                          | Extension               |            |
| Email:                                                     |                         |            |
|                                                            | Continue Reset Cancel   |            |
|                                                            | PRIVACY POLICY LEGAL    |            |

Click **Continue** to the move to the next screen.

#### STEP 4:

If you have the plan member's signed enrolment form, enter the plan member's beneficiary information. If you do not have the signed application form, click the **No Beneficiary Instructions** button.

| Manulife                                                                                                    |                                                                       |                             |                       |                                                   | CONTACT U      |
|----------------------------------------------------------------------------------------------------|-----------------------------------------------------------------------|-----------------------------|-----------------------|---------------------------------------------------|----------------|
| Group Retirement Solut                                                                                        | lons                                                                  |                             |                       |                                                   |                |
| Enrol a member                                                                                                |                                                                       |                             |                       |                                                   |                |
| ABC Company<br>Registered Retirement Saving:<br>Jane T Bradley                                                |                                                                       | Ро                          | licy number: 22222222 |                                                   |                |
| Member benefic                                                                                                | iary information: help                                                | <u>)</u>                    |                       |                                                   |                |
| Return to <u>Contact information</u><br>No plan member beneficiary in<br>not have instructions, click this be | nstructions: You need beneficiary designation to go to the next step. | ation instructions from     | n the plan            | member to complete this ste                       | p. If you do   |
| No Beneficiary Instructions                                                                                   |                                                                       |                             |                       |                                                   |                |
| Member benefic                                                                                                | iary instruction:                                                     |                             |                       |                                                   |                |
| Hember benene                                                                                                 |                                                                       |                             | N 00                  | 10 4                                              |                |
| Date beneficiary was designat                                                                                 | Day: UT V Month                                                       |                             | rear: 20              | 10 (9999)                                         |                |
| Beneficiary name                                                                                              | Relationship                                                          |                             |                       | Trustee name if a<br>minor beneficiary*           |                |
| Tony Bradley                                                                                                  | Husband (mari)                                                        | <b>~</b>                    | 100                   |                                                   |                |
|                                                                                                    | Select                                                                |                             | 0                     |                                                   |                |
|                                                                                                    |                                                                       |                             | %                     |                                                   |                |
|                                                                                                    | Select                                                                | ~                           | %                     |                                                   |                |
|                                                                                                    | Select                                                                | ~                           | 0                     |                                                   |                |
|                                                                                                    | Select                                                                | ~                           | 0                     |                                                   |                |
|                                                                                                    |                                                                       | т                           | %<br>otal=100%        | * You must specif<br>trustee<br>if your beneficia | fy a<br>ary is |
|                                                                                                    |                                                                       |                             |                       | less<br>than the age of<br>majority.              |                |
| Manulife Financial requires th                                                                                | ne member to date and sign all beneficiary<br>Continue                | designations.<br>set Cancel |                       |                                                   |                |
|                                                                                                    |                                                                       |                             |                       |                                                   |                |
|                                                                                                    | PRIVACY POLICY                                                        | LEGAL                       |                       |                                                   |                |

Click **Continue** to the move to the next screen.

## STEP 6:

Verify and complete the enrolment.

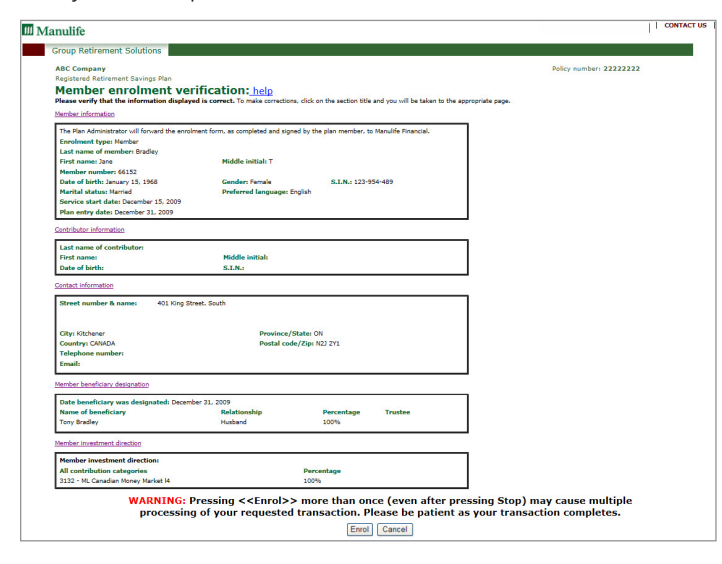

## STEP 5:

Enter the plan member's investment instructions.

| Aanulife                                                                                                    |                                                                                                    | CONTACT U |
|----------------------------------------------------------------------------------------------------|----------------------------------------------------------------------------------------------------|-----------|
| Group Retirement Solutions                                                                                                    |                                                                                                    |           |
| ABC Company<br>Registered Retirement Savings Plan                                                                                    | Policy number: 2222222                                                                             |           |
| Enrol a member                                                                                                    |                                                                                                    |           |
| Jane T Bradley                                                                                                    |                                                                                                    |           |
| Member investment information: help                                                                                                  |                                                                                                    |           |
| Return to Member beneficiary designation                                                                                             |                                                                                                    |           |
| No plan member investment directions: You need investment directio<br>defaults will apply.                                           | ins from the plan member to complete this step. If you do not have member directions, the plan     |           |
| Click this button to go to the next step. No member directions                                                                       |                                                                                                    |           |
| Here are the categories the member has <u>discretion</u> over:<br>• Employee required<br>• Employee voluntary<br>• Employer required | OR<br>Your employer has choosen where the money will be invested for any categories not<br>listed. |           |
| It's now time to choose your member's investments. Click "Continue                                                                   | e" to choose an investment mix for all contribution categories.                                    |           |
| If you want to instead specify a different investment mix for each contrib                                                           | ution category, click here. 🗌                                                                      |           |
|                                                                                                    | Continue                                                                                           |           |
| DD TVACY I                                                                                                    | 001702 12241                                                                                       |           |

Option 1: Member has not provided investment instructions – contributions will be deposited to the plans default fund. Click No member directions

Option 2: Member has provided investment instructions – click **Continue**. All the investments available within the plan will be listed.

Enter the investment instructions provided by the member. Click **Continue** at the bottom of the page.

Once you click **Enrol**, you will receive an on-screen verification. The member is now active on Manulife's administrative system and a contribution can now be submitted for this member.

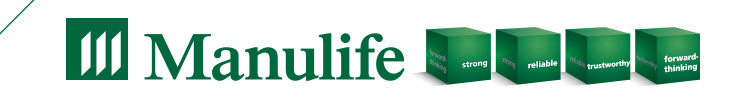

Manulife Investments, the Block Design, the Four Cube Design, Strong Reliable Trustworthy Forward-thinking, Manulife Ideal Signature Select and i-Watch are trademarks of The Manufacturers Life Insurance Company and are used by it, and its affiliates under licence. CS3705E 03/16